## Submit new Insurance

This is the procedure for submitting a new insurance online.

- First, have the scanned copy of the insurance document ready on your computer.
- Now, login to your online portal and click on the Amusement button. You will be taken to a new window with all your information under various tabs as seen below.

| Rides                                                                                                    |
|----------------------------------------------------------------------------------------------------|
|                                                                                                    |
| Payments       Add Payment         Add Payment         Labbe Ribbes & INSURANCE         Colspan="4">Colspan="4">Colspan="4">Colspan="4">Colspan="4">Colspan="4">Colspan="4">Colspan="4">Colspan="4">Colspan="4">Colspan="4">Colspan="4">Colspan="4">Colspan="4">Colspan="4">Colspan="4">Colspan="4">Colspan="4">Colspan="4"Colspan="4">Colspan="4"Colspan="4">Colspan="4"Colspan="4"Co |
|                                                                                                    |
|                                                                                                    |
| Expiration:                                                                                                    |
| Expiration:                                                                                                    |
| Expiration:                                                                                                    |
| Expiration:                                                                                                    |
| link below.                                                                                                    |
|                                                                                                    |
|                                                                                                    |
|                                                                                                    |
|                                                                                                    |
|                                                                                                    |
|                                                                                                    |

- Look for the "Add Rides & Insurance" tab and click on it.
- You should see your existing rides and link buttons to add new ride and new insurance.

## • Click on ADD INSURANCE link button. You should see the following screen

| mm/dd/yyyy              | m                                              |                                                | Insurance Expiration Date                                     |  |
|-------------------------|------------------------------------------------|------------------------------------------------|---------------------------------------------------------------|--|
|                         |                                                | 12/31/2023                                     | t                                                             |  |
| Provider Primary Phone  |                                                | Provider Email                                 |                                                               |  |
| e.g. \$100,000.00 ( ) - |                                                |                                                |                                                               |  |
|                         |                                                |                                                |                                                               |  |
|                         |                                                |                                                |                                                               |  |
|                         |                                                |                                                |                                                               |  |
| JUMENTS                 |                                                |                                                |                                                               |  |
|                         |                                                |                                                |                                                               |  |
|                         |                                                |                                                |                                                               |  |
|                         |                                                |                                                |                                                               |  |
|                         |                                                |                                                |                                                               |  |
|                         |                                                |                                                |                                                               |  |
|                         | Provider Primary Phone e.g. \$100,000.00 ( ) - | Provider Primary Phone e.g. \$100,000.00 ( ) - | Provider Primary Phone Provider Email e.g. \$100.000.00 ( ) - |  |

- Fill in all the insurance related information in the provided text boxes.
- <u>Under "UPLOAD SCANNED INSURANCE DOCUMENTS</u>" section, click on the "Choose File" <u>button, navigate to the scanned copy of your insurance document on your computer</u> <u>and select it.</u>
- You can name the File Title as "Insurance".
- Now, select all your existing rides on the top that are covered by this insurance by clicking on the checkboxes by the side of each ride.
- If you want to add a new ride, you can do so by clicking the ADD NEW RIDE link button and fill all the new ride information. The new ride will also be covered by the same insurance.
- Click Save button to finish the process.